## What's New in PeopleSoft Financials/Grants 9.1?

Most of the changes that users will immediately notice are with the "look and feel" of the new system. The overall functionality of the new system has not changed substantially, but users will notice changes in three areas:

- 1. An updated (yet still familiar) appearance
- 2. A new menu based navigation (with "breadcrumbs") to supplement the current *classic* navigation
- 3. Improvements in the responsiveness of the system

A common question that is often asked is "Why did we upgrade?" The primary reason for upgrading is to maintain support from the application vendor (Oracle), but other reasons include keeping pace with changes to browsers & associated "helper" applications (e.g. Microsoft Excel), increased security, compatibility with other PeopleSoft/Oracle applications in use on campus (e.g. Human Resources, Higher Education), and the potential for enhanced functionality.

|--|

| Current System                                                                                                    |                                                                                                    | New System                                                                                                    |  |  |
|----------------------------------------------------------------------------------------------------|----------------------------------------------------------------------------------------------------|----------------------------------------------------------------------------------------------------|--|--|
| NEW LOOK ON THE "HOME" PAGE                                                                                                    |                                                                                                    |                                                                                                    |  |  |
| UWO <sub>Financials</sub><br>Personalize <u>Content   Layout</u><br><u>Menu</u><br>Search:<br>My Favorites<br>> My Favorites<br>> Employee Self-Service<br>> Manager Self-Service<br>> UWO Menu<br>> Accounts Payable | The Favorites folder has been relocated. All current user favorites will be migrated to the new version. | The University of<br>Western Ontario<br>Favorites Main Menu<br>Personalize Content   Layout<br>Menu<br>Search:<br>Search:<br>D Employee Self-Service<br>D Manager Self-Service<br>D UWO Menu<br>D Accounts Payable |  |  |

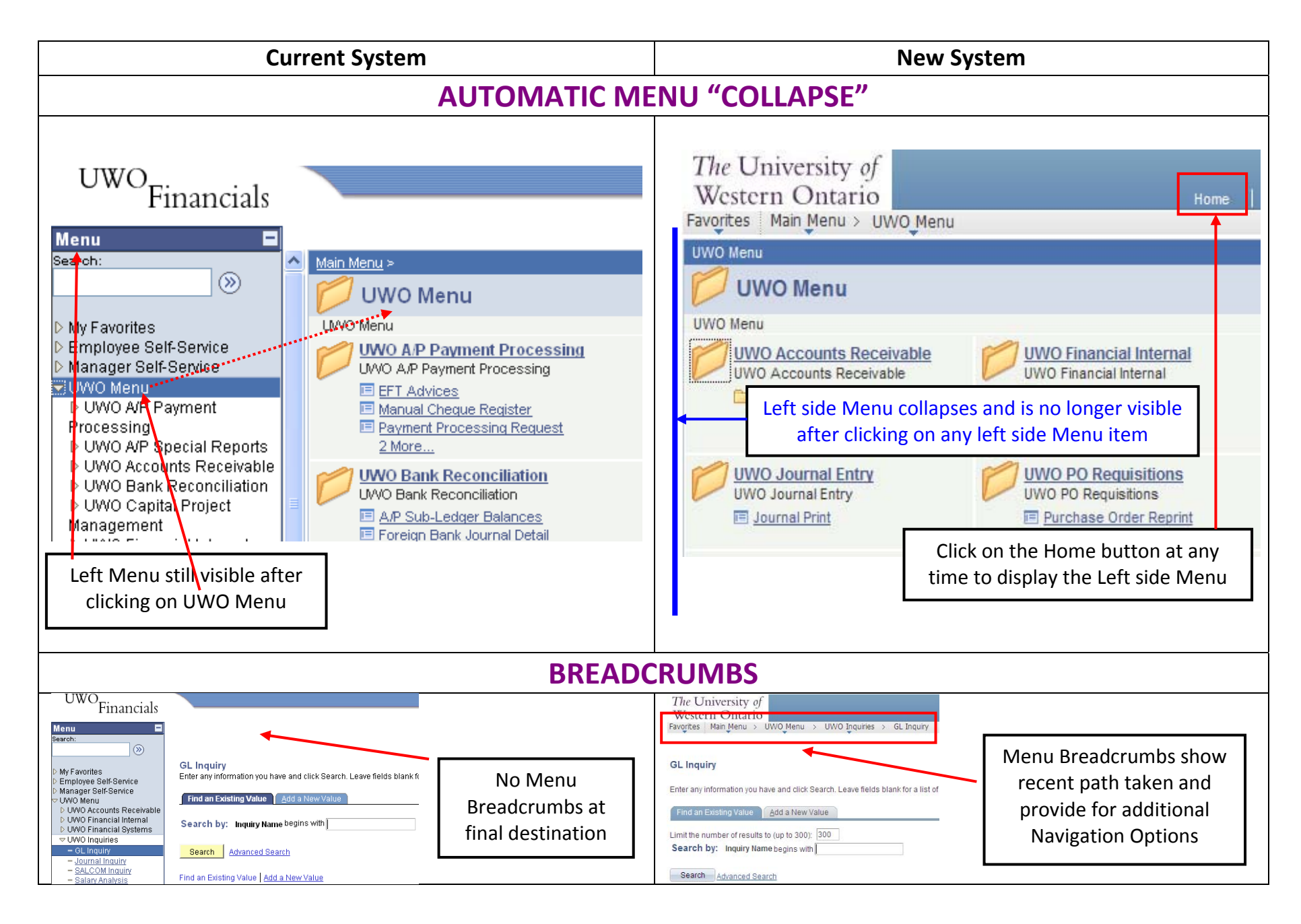

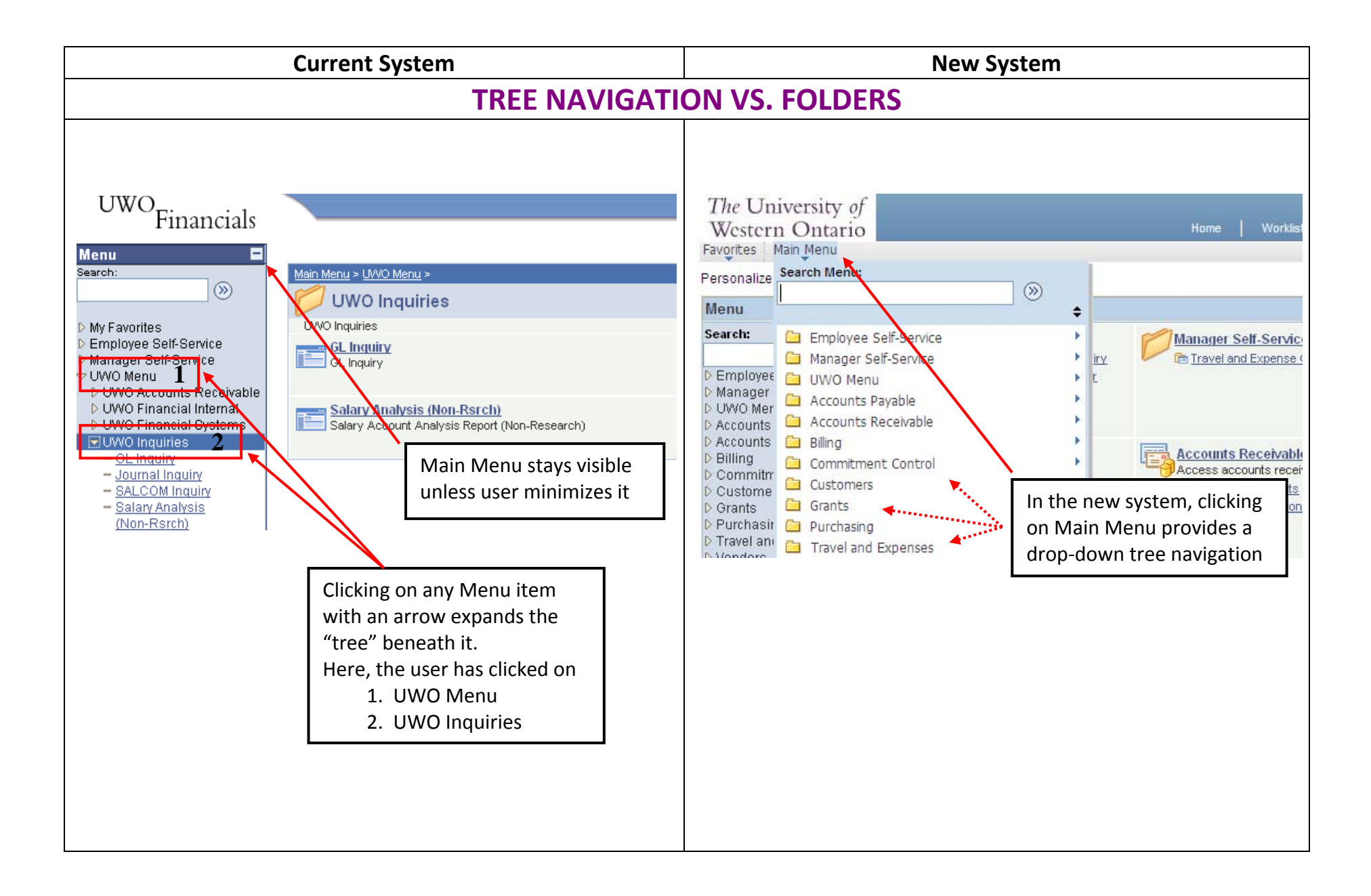

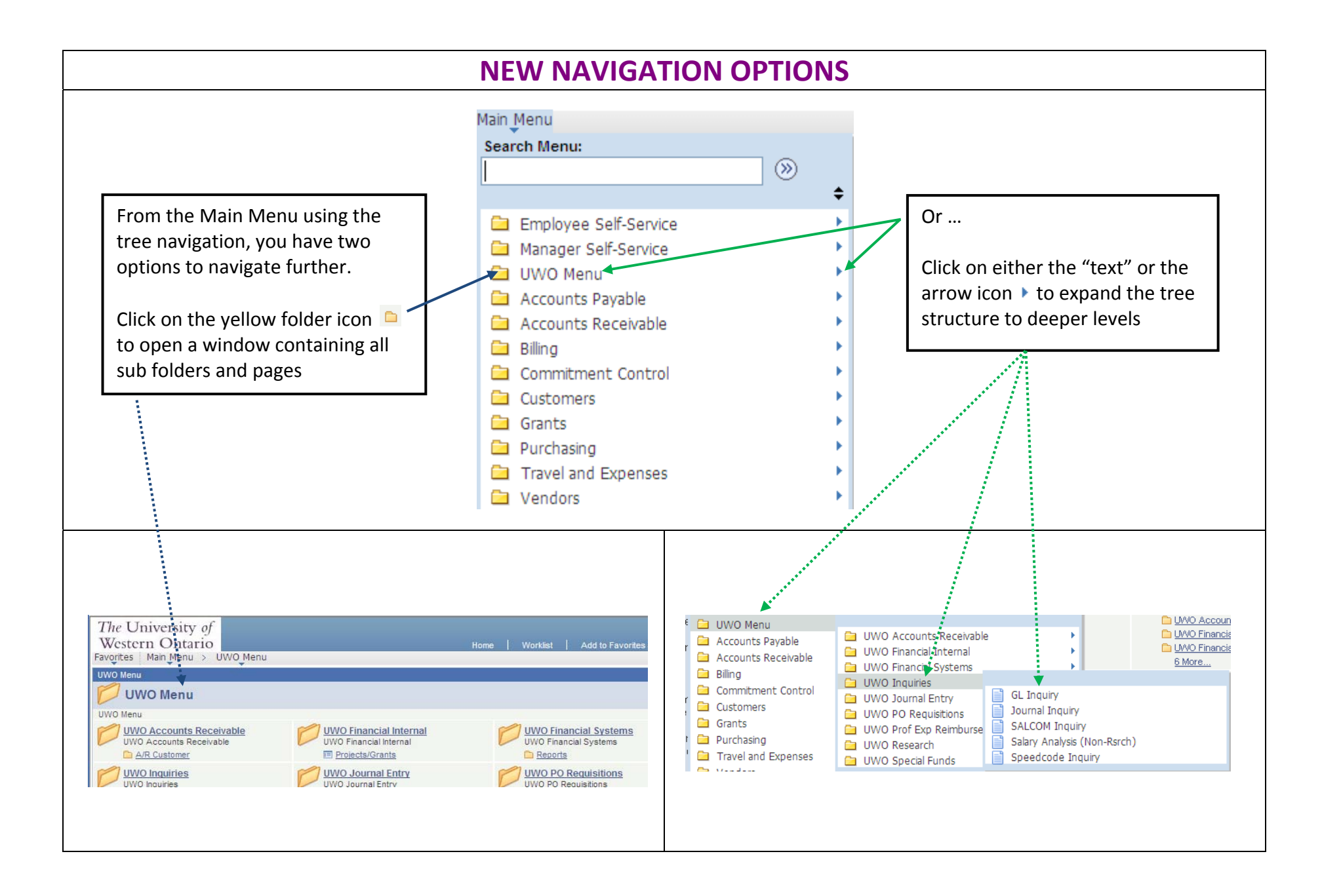